# 石家庄公共资源交易平台 河北 CA 使用说明

### 一、安装驱动说明

双击"↓石家庄公共资源安装包.exe"程序将自动引导按顺序安装以下软件。
1.证书应用环境安装程序 V3.0.11.10044.exe
2. PDF 电子印章客户端 V4.3.4.17-2.exe
3.河北 CA 数字证书助手 6.8.9-石家庄公共资源 20210720.exe

## 二、河北 CA 绑定流程

1、必须使用 IE11 浏览器搜索"石家庄公共资源交易网"

http://www.sjzsggzyjyzx.org.cn/

## 2、选择"平台入口",点击"交易平台"

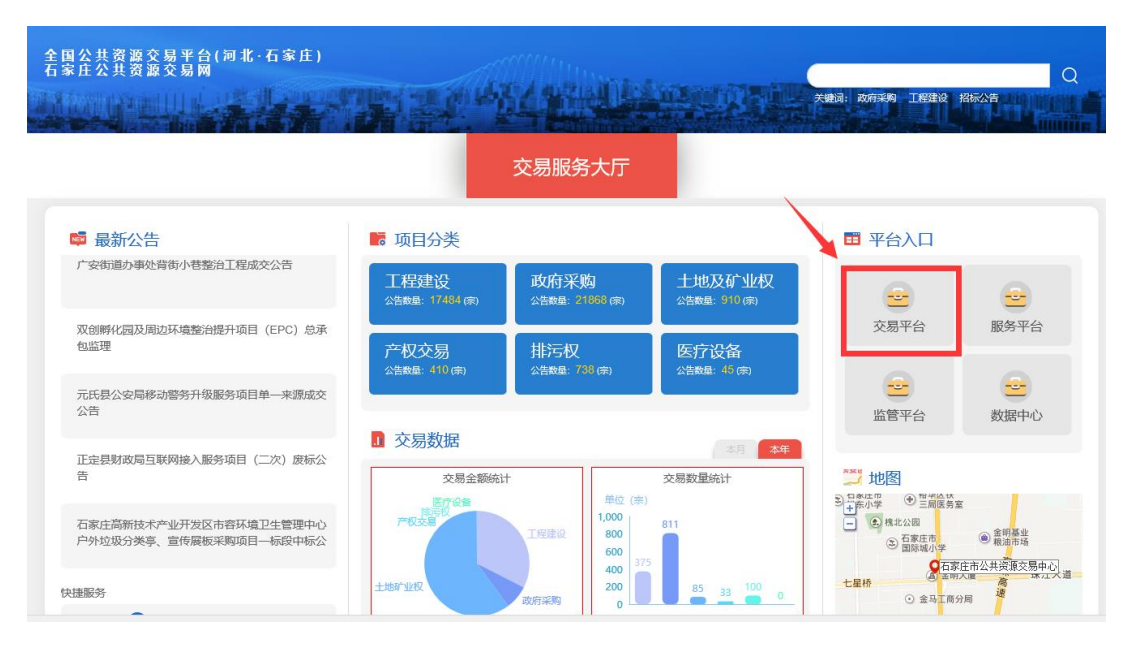

3、选择"对应交易系统模块"

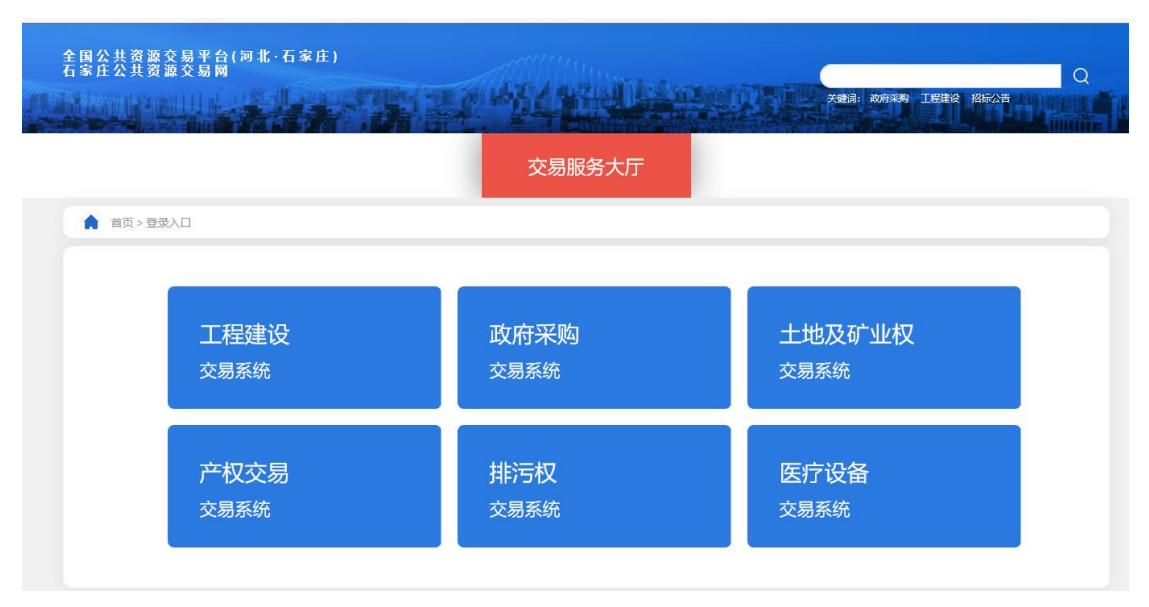

4、选择"账号登录"

| 石家庄市公共资源交易平台   用户登录 |       |        |  |
|---------------------|-------|--------|--|
|                     |       |        |  |
|                     | 账号登录  | CA证书登录 |  |
|                     | A 用户名 |        |  |
|                     | 合 密码  |        |  |
|                     | 验证码   | Sweemf |  |
|                     | *     | 登录     |  |
| E                   |       |        |  |

5、点击"企业诚信管理系统",审核状态为"审核通过"即可继续操作

| 石宏中市小井姿    | 酒衣見亚台          | ( <b>a</b>  |              | 〕(投标人(建设工程)) 🗢 🕞 |
|------------|----------------|-------------|--------------|------------------|
| Памтиражи  | 脉又如十日          |             |              | 建设工程 企业诚信管理系统    |
| > 主体基本信息 へ | 请各企业务必如实填写企业信息 | ,如有变更请及时调整。 | 0_           |                  |
| » 基本信息     | 档案类型: 自行维护     | 档案状态: 有效    | 审核状态         | 审核通过             |
| 法人资质       |                |             | _            |                  |
| 法人业绩       | 基本信息           |             |              |                  |
| 执业人员       | 登录名:           |             |              |                  |
| 变更历史总览     | * 企业名称:        |             |              |                  |
| CA管理       |                |             |              |                  |
| ( ( )      | * 注册地区: 河北省    | ¥           | $\checkmark$ |                  |

6、先点击"CA管理",再点击"新增锁"

| 家庄市公共资   | 源交易 | 平台   |              | ۹ 🗃        | 投标人(建设工) | 腥)) 🗢 🕞  |
|----------|-----|------|--------------|------------|----------|----------|
|          | 2   |      |              |            | 建设工程     | 企业诚信管理系统 |
| 主体基本信息 ^ | 新增斷 |      |              | 硬件锁号       | 锁名称      | 检索       |
| 基本信息     | 序号  | 企业名称 | 硬件结号         | 德欠除        | 发锋时间     | 操作       |
| 法人资质     |     |      |              |            | 0000313  |          |
| 法人业绩     |     |      | (《) (() 1 共( | 页 〉 》 10 🔽 |          | 无数据显示    |
| 执业人员     |     |      |              |            |          |          |
| 变更历史总览   |     |      |              |            |          |          |
|          |     |      |              |            |          |          |

# 7、插入 USBkey, 点击"选择 CA"

| 石家庄市公共资源交易平 | Ž台     | a,     | ▲ International Control Control Cont |
|-------------|--------|--------|----------------------------------------------------------------------------------------------------|
| > 主体基本信息 へ  | 企业名称   |        |                                                                                                    |
| 基本信息        | 洗招へる   | 清选择    | $\checkmark$                                                                                                    |
| 法人资质        |        | TILACH |                                                                                                    |
| 法人业绩        | 证书密码   | 密码     |                                                                                                    |
| 执业人员        | CA名称   |        |                                                                                                    |
| 一变更历史总览     | 社会信用代码 |        |                                                                                                    |
| » CA管理      |        |        |                                                                                                    |
| (@)         |        |        |                                                                                                    |
|             |        |        |                                                                                                    |

## 8、输入"证书密码"

| 石家庄市公共资源交易平台 | 4. ▲ ● ● ● ● ● ● ● ● ● ● ● ● ● ● ● ● ● ● |
|--------------|------------------------------------------|
| ▶ 主体基本信息 ∧   | 企业名称                                     |
| 基本信息         | 34:57CA                                  |
| 一法人资质        |                                          |
| 法人业绩         | 证书密码 密码                                  |
| 一执业人员        | CA名称                                     |
| - 変更历史总览     |                                          |
| » CA管理       | 请输入证书密码                                  |
| ®            | ▲ CA近书密码                                 |
|              | 确定(O) 取消(C)                              |
|              |                                          |
|              |                                          |

## 9、点击"分配"即可

| 石家庄市公共资源   | <b>京</b> 応易 平台 | ٩,    |           | (投标人(建设工程)) 🗢 🕞            |
|------------|----------------|-------|-----------|----------------------------|
|            |                |       |           | 建设工程 企业诚信管理系统              |
| > 主体基本信息 ^ | 企业名称           |       |           |                            |
| 基本信息       |                |       |           |                            |
| 法人资质       | 这种CA           |       | Ľ         |                            |
| 法人业绩       | 证书密码           | ***** |           |                            |
| 执业人员       | CA名称           |       | 1 CA名称和社会 | 信用代码自动弹出,无 <del>需手</del> 动 |
| 变更历史总览     | 社会信用代码         |       | 输入。       |                            |
| » CA管理     |                |       |           |                            |
| ®          |                |       |           |                            |
|            |                |       |           |                            |
|            |                |       |           |                            |
|            |                |       |           |                            |
|            |                |       |           |                            |
|            |                |       |           |                            |
|            |                |       |           |                            |
|            |                |       |           |                            |
|            |                |       |           |                            |
|            |                |       |           |                            |
|            |                |       |           | 2 点击分配即可                   |
|            |                |       |           | 分配 返回                      |

10、此处显示"发锁时间", CA 与账号绑定成功, 可返回登录界面, 选择"CA 登录"

| 石家庄市公共资    | 源交易   | 平台        |             | a,         | ▲ 2 2 2 2 2 2 2 2 2 2 2 2 2 2 2 2 2 2 2                                                                                                    | ●<br>●<br>●<br>●<br>● |
|------------|-------|-----------|-------------|------------|----------------------------------------------------------------------------------------------------|-----------------------|
| > 主体基本信息 ^ | 新增额   |           |             | 硬件锁号       | 锁名称                                                                                                    | 检索                    |
| 基本信息       | 应是    | 企业名称      | 硬件结号        | 结叉称        | 岩齿时间                                                                                                    | <b>墙作</b>             |
| 法人资质       | 131-5 | IL IL IAN | WTHR5       | 1971-197   | octavitation of the second second sec | 381 F                 |
| 法人业绩       | 1     |           |             |            | 2021-08-05 09:21:54                                                                                                    | i 🔟                   |
| 执业人员       |       |           | 《 ()   1 共1 | 页 🕟 » 10 🔽 |                                                                                                    | 1-1 共1条               |
| 变更历史总览     |       |           |             |            |                                                                                                    |                       |
| » CA管理     |       |           |             |            |                                                                                                    |                       |
| ( )        |       |           |             |            |                                                                                                    |                       |

注: CA 绑定只能先登录交易平台后才可以绑定,且绑定 CA 的单位只允许使用 锁的方式登录交易平台。

若该单位绑定过北京 CA 锁,只能先通过北京 CA 锁登录平台,再进行添加 CA。

## 三、河北 CA 登录流程

1、必须使用 IE11 浏览器搜索"石家庄公共资源交易网" http://www.sjzsggzyjyzx.org.cn/ 2、选择"平台入口",点击"交易平台"

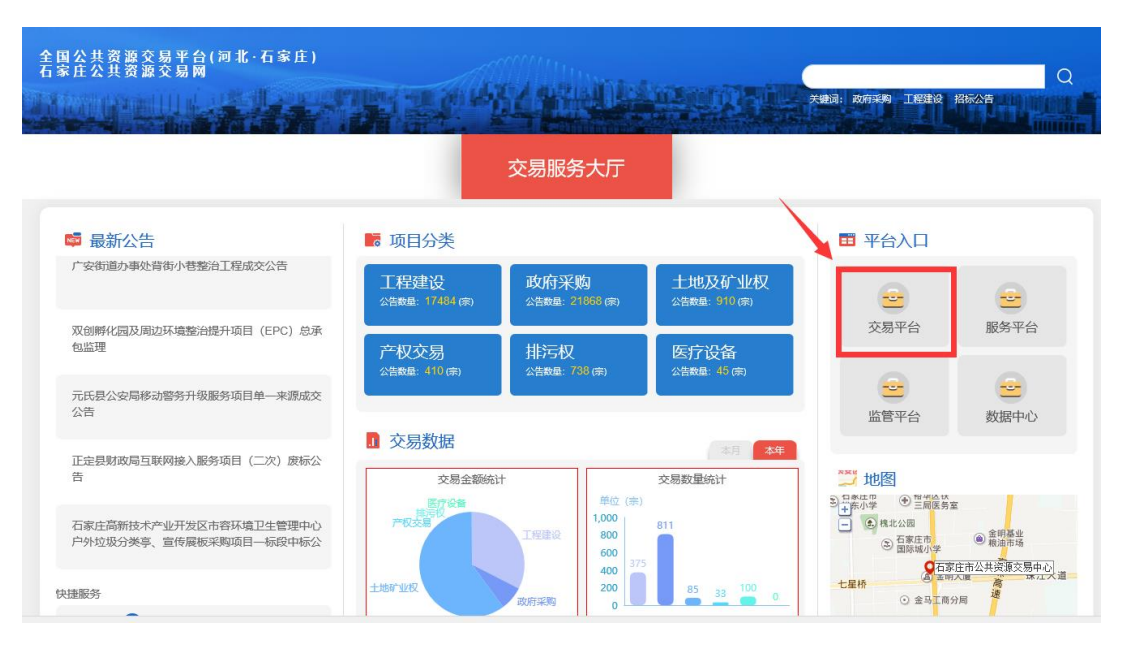

3、选择"对应业务交易系统模块"。

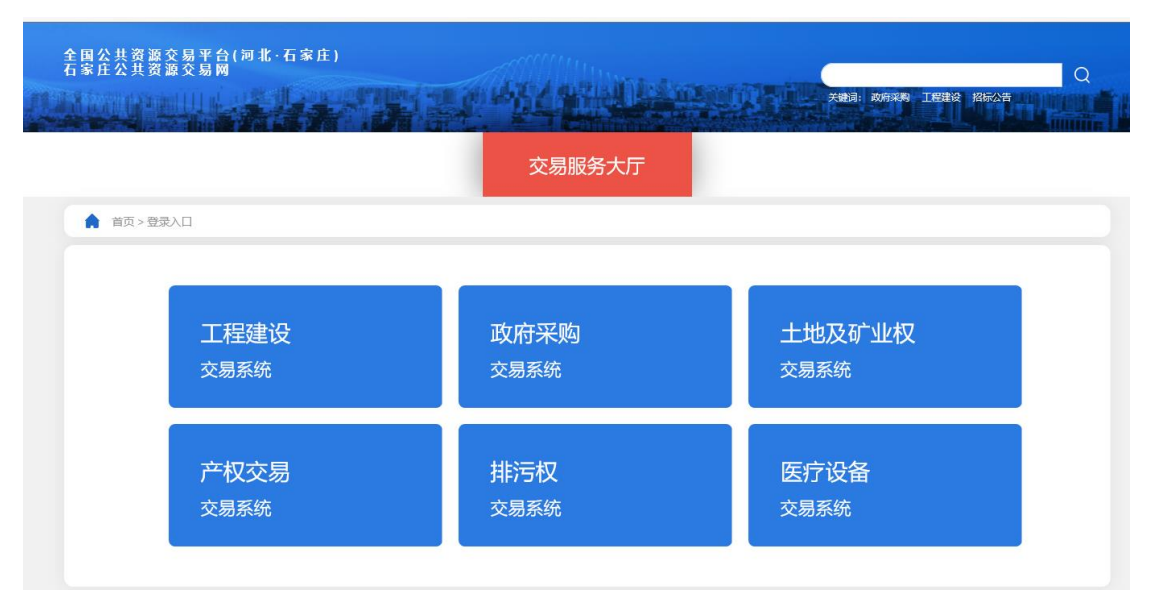

4、选择"CA证书登录"

| 石家庄市公共资源交易平台   用户登录 |                              |        |
|---------------------|------------------------------|--------|
|                     |                              |        |
|                     | 账号登录                         | CA证书登录 |
|                     | <ul> <li>密码 1 输入C</li> </ul> | A证书密码  |
|                     | 至<br>请使用E浏览器登录               | 禄      |
|                     |                              |        |
|                     |                              |        |

- 四、投标文件制作
- 1.打开工具,导入招标文件

| 6. | 电子投标文件编制软件 |                          | CHIL CHILD   | <b>9</b> - 8 > | ĸ |
|----|------------|--------------------------|--------------|----------------|---|
|    |            |                          |              |                |   |
|    |            |                          |              |                |   |
|    |            |                          |              |                |   |
|    |            |                          | 编制投标文件       |                |   |
|    |            |                          |              |                |   |
|    |            | +73+=-++14, 1/27-++++14. |              |                |   |
|    |            | 10%(文计/页单文计,             | 用令人口动义计/页单义计 |                |   |
|    |            | 新建文件名称:                  |              |                |   |
| -  | *          |                          |              |                |   |
|    |            |                          | 政治           |                | • |
|    |            |                          |              | WWWWWWWWWWWW   |   |
|    |            |                          |              |                |   |
| 2  |            |                          |              |                |   |
|    |            |                          |              |                | - |
|    |            |                          |              |                |   |

2.读取 CA 锁,获取单位信息并填写重要信息

| 🥪 🗸 投标文件编制工具 | C:\USER | S\LENOVO\DESKTOP\ | HBCAZTXA | 0707.GTB7     | - |             |             | <u> </u>           | ъ х   |
|--------------|---------|-------------------|----------|---------------|---|-------------|-------------|--------------------|-------|
| 1 编制投标文件     |         | 2 签章              | —        | 3 生成响应文件      |   | E<br>浏览采购文件 | ■<br>身出采购文件 | <b>三</b><br>查看响应文件 | 保存    |
| 基本信息         | 0       | *:                | 项目编号:    | hbcaztxa      |   |             |             |                    |       |
| ▼ 编制投标文件     |         | *:                | 项目名称:    | 测试项目          |   |             |             |                    |       |
| 响应文件         |         | *:                | 标包编码:    | 0001          |   |             |             |                    |       |
|              |         | *:                | 标包名称:    | 测试            |   |             |             |                    |       |
|              |         | 说明信息:报<br>读取CA锁   |          | 式填报,单位为元      |   |             |             |                    |       |
|              |         | 序号                |          | 列名称           |   | 内容          |             |                    |       |
|              |         | 1                 | 投标单位     | 立名称           |   |             |             |                    |       |
|              |         | 2                 | 投标总价     | ↑ (元人民币) 小写金额 |   |             |             |                    |       |
|              |         | 3                 | 投标总侦     | (元人民币) 大写金额   |   |             | Ð 🕈         | •, 😬 🎐 🖽           | . ¥ # |
|              |         | 4                 | 交付期      | (日历天)         |   |             |             |                    |       |
|              |         | 5                 | 备注       |               |   |             |             |                    |       |
|              |         |                   | _        |               |   |             |             |                    |       |

# 3.导入投标文件

|          | LENOVO\DESKTOP\HBCAZTXA0707.0 | STB7     |                          |                 |          |       |        |                                        |         |              | <b>9</b> -       | ъ х |
|----------|-------------------------------|----------|--------------------------|-----------------|----------|-------|--------|----------------------------------------|---------|--------------|------------------|-----|
| 1 编制投标文件 | 2 8章                          | 3 4      | 自成响应文件                   |                 |          |       |        | 2.2.2.2.2.2.2.2.2.2.2.2.2.2.2.2.2.2.2. | 2件 导出采卵 | )<br>狗文件 宣吾1 | <b>日</b><br>向应文件 | 保存  |
| 基本信息     | 响应文件                          | 导入文      | 件导出范本                    | 添加子章节           |          |       |        |                                        |         |              |                  |     |
| ▼ 编制投标文件 | 开标—览表                         |          |                          |                 |          |       |        |                                        |         |              |                  | -   |
| 响应文件     |                               | 形式评审汇总表  |                          |                 |          |       |        |                                        |         |              |                  |     |
|          |                               | 标段       | 编号: CSXM20200729001      |                 |          |       |        |                                        |         |              |                  |     |
|          |                               | 标段:      | 名称: 729G-工程采购算分          | <b>「需求測试</b>    |          |       |        |                                        | 开机      | 京日期: 2020-0  | 7-29             |     |
|          |                               |          |                          |                 |          |       | 报价供应商名 | 5称及评审意见                                |         |              |                  |     |
|          |                               | <b>B</b> | 「号 评审因                   | <b>紫</b><br>新増単 | 13 新增单位3 | 新增单位4 | 新增单位1  | 新增单位2                                  | 新增单位5   | 新增单位6        | 新增单位7            |     |
|          |                               |          | <ol> <li>形式评审</li> </ol> |                 |          |       |        |                                        |         |              |                  |     |
|          |                               |          | 汇总                       | 通过              | 通过       | 通过    | 通过     | 通过                                     | 通过      | 通过           | 通过               |     |
|          |                               |          |                          |                 |          |       |        |                                        |         |              |                  |     |

4.进入签章环节

| 受 → 投标文件编制工具 C:\USER | S\LENOVO\DESKTOP\H       | IBCAZTXA0707.GTB7            |                                                      |       | (1111       |            |           |               |             | <u> </u>                        | ð X |
|----------------------|--------------------------|------------------------------|------------------------------------------------------|-------|-------------|------------|-----------|---------------|-------------|---------------------------------|-----|
| 1 编制投标文件             | 2 签章                     | 3 生成                         | 响应文件                                                 |       |             |            |           | こ 説 説 宗 殿 文 件 | ■<br>身出采购文件 | 臣     君     御     应     文     件 | 保存  |
| 响应文件                 | <b>行 ④ 夕</b><br>打印 放大 縮小 | ◇ ◇ ) C ▲ ↓ 上页 下页 左转 右转 签名 批 | <b>L</b> (19) (1) (1) (1) (1) (1) (1) (1) (1) (1) (1 | 2     |             | 1/3        |           |               |             |                                 | *   |
|                      |                          |                              |                                                      |       |             |            |           |               |             |                                 |     |
|                      | 标段名称:                    | 729G-工程采购算分需求测试              |                                                      |       |             |            |           | 开             | 标日期: 2020-  | 07-29                           |     |
|                      |                          | Variate CD alls              |                                                      |       |             | 报价供应商名     | 称及评审意见    |               |             |                                 |     |
|                      | 唐专                       | 评申因素                         | 新增单位13                                               | 新增单位3 | 新增单位4       | 新增单位1      | 新增单位2     | 新增单位5         | 新增单位6       | 新增单位7                           |     |
|                      | 1                        | 形式评审                         |                                                      |       |             |            |           |               |             |                                 |     |
|                      |                          | 汇总                           | 通过                                                   | 通过    | 通过          | 通过         | 通过        | 通过            | 通过          | 通过                              |     |
|                      |                          |                              |                                                      |       | - 1830401Ft | 47-2021070 | 11134680. |               |             |                                 |     |

|                                                                                               | LENOVO\DESKTOP\                                                                         | HBCAZTXA0706.GZB7                                                                                             |                                                                      |                                                                                                    | (1111                                                                                                  |                                                                                                    |                                                                                                    |                                        |                                                                           | <u> </u>                                                                                  | ъ×                                                                                                    |
|-----------------------------------------------------------------------------------------------|-----------------------------------------------------------------------------------------|----------------------------------------------------------------------------------------------------|----------------------------------------------------------------------|----------------------------------------------------------------------------------------------------|----------------------------------------------------------------------------------------------------|----------------------------------------------------------------------------------------------------|----------------------------------------------------------------------------------------------------|----------------------------------------|---------------------------------------------------------------------------|-------------------------------------------------------------------------------------------|----------------------------------------------------------------------------------------------------|
| 1 编制采购文件                                                                                      | 2 签章                                                                                    | <b>3</b> ±                                                                                                    | 成采购文件                                                                |                                                                                                    |                                                                                                    |                                                                                                    |                                                                                                    |                                        | 臣     司     君     采     购     文     件                                     | 日本<br>時出采购文件                                                                              | 保存                                                                                                    |
| 采购文件                                                                                          |                                                                                         |                                                                                                    |                                                                      |                                                                                                    |                                                                                                    | 1 / 5                                                                                                    |                                                                                                    |                                        |                                                                           |                                                                                           |                                                                                                    |
|                                                                                               | 1111 100 1111 -                                                                         |                                                                                                    | 14 TE OFINE OF TE DECA                                               | e 1722                                                                                                    |                                                                                                    |                                                                                                    |                                                                                                    |                                        |                                                                           |                                                                                           | <u> </u>                                                                                                    |
|                                                                                               | 上的绘具                                                                                    | 000000000000000000000000000000000000000                                                                       |                                                                      | 形式                                                                                                    | 式评审汇总                                                                                                  | 总表                                                                                                    |                                                                                                    |                                        |                                                                           |                                                                                           |                                                                                                    |
|                                                                                               | 称皮骗号:<br>标段名称:                                                                          | CSXM20200729001<br>729G-工程采购算分需求测词                                                                            | t                                                                    |                                                                                                    |                                                                                                    |                                                                                                    |                                                                                                    | Я                                      | 标日期: 2020                                                                 | -07-29                                                                                    | -                                                                                                    |
|                                                                                               | 序号                                                                                      | 评审因素                                                                                                    | 请输                                                                   | 入证书密码                                                                                                    |                                                                                                    | ¥价供应商名<br>新增单位1                                                                                                    | 称及评审意见<br>新增单位2                                                                                                    | 新增单位5                                  | 新增单位6                                                                     | 新增单位7                                                                                     |                                                                                                    |
|                                                                                               | 1                                                                                       | 形式评审<br>汇总                                                                                                    |                                                                      |                                                                                                    |                                                                                                    | 通过                                                                                                    | 通过                                                                                                    | 通过                                     | 通过                                                                        | 通过                                                                                        |                                                                                                    |
|                                                                                               |                                                                                         |                                                                                                    | 确定()                                                                 | <u>_</u>                                                                                                    | 肖( <u>C</u> )                                                                                          |                                                                                                    | 11064901                                                                                                    |                                        |                                                                           |                                                                                           |                                                                                                    |
|                                                                                               |                                                                                         |                                                                                                    |                                                                      |                                                                                                    |                                                                                                    |                                                                                                    |                                                                                                    |                                        |                                                                           |                                                                                           |                                                                                                    |
|                                                                                               |                                                                                         |                                                                                                    |                                                                      |                                                                                                    | Ae6a4827                                                                                               | .5                                                                                                    |                                                                                                    |                                        |                                                                           |                                                                                           |                                                                                                    |
|                                                                                               |                                                                                         |                                                                                                    |                                                                      | 1219972                                                                                                    |                                                                                                    |                                                                                                    |                                                                                                    |                                        |                                                                           |                                                                                           |                                                                                                    |
|                                                                                               |                                                                                         |                                                                                                    |                                                                      | - C630                                                                                                    |                                                                                                    |                                                                                                    |                                                                                                    |                                        |                                                                           |                                                                                           |                                                                                                    |
| 5.生成投标文                                                                                       | 件                                                                                       |                                                                                                    |                                                                      |                                                                                                    |                                                                                                    |                                                                                                    |                                                                                                    |                                        |                                                                           |                                                                                           |                                                                                                    |
| 受 → 投标文件编制工具 C:\USERS                                                                         | \LENOVO\DESKTOP\H                                                                       | HBCAZTXA0707.GTB7                                                                                             |                                                                      |                                                                                                    | (1111                                                                                                  |                                                                                                    |                                                                                                    |                                        |                                                                           | 9 -                                                                                       | ð X                                                                                                    |
| 1 编制投标文件                                                                                      | 2 签章                                                                                    | 3 ±                                                                                                    | 成响应文件                                                                |                                                                                                    |                                                                                                    |                                                                                                    |                                                                                                    | 送<br>浏览采购文件                            | 日本<br>時出采购文件                                                              | E<br>查看响应文件                                                                               | 保存                                                                                                    |
| 响应文件                                                                                          |                                                                                         |                                                                                                    | ≟ 😯 🔗 郑                                                              |                                                                                                    |                                                                                                    | 1/3                                                                                                    |                                                                                                    |                                        |                                                                           |                                                                                           |                                                                                                    |
|                                                                                               | 11bb WYY 38-1.                                                                          | TX 1X 144 144 241 :                                                                                           | 10022 0038E 02222 1843                                               |                                                                                                    |                                                                                                    |                                                                                                    |                                                                                                    |                                        |                                                                           |                                                                                           |                                                                                                    |
|                                                                                               |                                                                                         |                                                                                                    |                                                                      | - 1-12                                                                                                    |                                                                                                    |                                                                                                    |                                                                                                    |                                        |                                                                           |                                                                                           | <b>_</b>                                                                                                    |
|                                                                                               | 长陈绅县                                                                                    | CSW00200720001                                                                                                |                                                                      | 形1                                                                                                    | 代评审汇总                                                                                                  | 总表                                                                                                    |                                                                                                    |                                        |                                                                           |                                                                                           | •                                                                                                    |
|                                                                                               | 标段编号:<br>标段名称:                                                                          | CSXM20200729001<br>7296-工程采购算分需求测词                                                                            | 2                                                                    | 形I                                                                                                    | 式评审汇总                                                                                                  | 总表                                                                                                    |                                                                                                    | Ŧ                                      | 5标日期: 2020-                                                               | -07-29                                                                                    |                                                                                                    |
|                                                                                               | 标段编号:<br>标段名称:<br>序号                                                                    | CSXM20200729001<br>729G-工程采购算分需求测词<br>评审因素                                                                    | <b>5</b><br>新增单位13                                                   | 形式                                                                                                    | 式评审汇。<br><sup>新增单位4</sup>                                                                              | 总表<br>报价供应商名<br>新增单位1                                                                                               | <b>称及评审意见</b><br>新增单位2                                                                                                    | 开新增单位5                                 | <b>-标日期: 2020</b><br>新增单位€                                                | -07-29<br>新增单位7                                                                           |                                                                                                    |
|                                                                                               | 标段编号:<br>标段名称:<br>序号<br>1                                                               | CSXM20200729001<br>729G-工程采购算分需求测试<br>评审因素<br>形式评审<br>汇总                                                      | 新增单位13<br>新增单位13<br>通过                                               | 形<br>新増単位3<br>通过                                                                                                | 大评审汇。<br>新增单位4<br>通过                                                                                   | 法表<br>报价供应商名<br>新增单位1<br>通过                                                                                         | <b>称及评审意见</b><br>新增单位2<br>通过                                                                                                    | 开<br>新增单位5<br>通过                       | 新增单位(<br>新增单位(<br>通过                                                      | -07-29<br>新增单位7<br>通过                                                                     |                                                                                                    |
|                                                                                               | 标段编号:<br>标段名称:<br>序号<br>1                                                               | CSXM20200729001<br>729G-工程采购算分需求测试<br>评审因素<br>形式评审<br>汇总                                                      | 新增单位13 新增单位13 通过                                                     | 形<br>新增单位3<br>通过<br>私                                                                                           | 式评审汇系<br>新増単位4<br>通过<br>、 <b>炎</b>                                                                     |                                                                                                    | 務及評审意見<br>新増単位2<br>通过<br>111340 <sup>804</sup>                                                                                                    | 开<br>新增单位5<br>通过                       | 5 <b>标日期: 2020</b><br>新增单位(6<br>通过                                        | -07-29<br>新增单位7<br>通过                                                                     |                                                                                                    |
|                                                                                               | 标段编号:<br>标段名称:<br>序号<br>1                                                               | CSXM20200729001<br>7296-工程采购算分需求测试<br>评审因素<br>形式评审<br>汇总                                                      | 新增单位13<br>新增单位13<br>通过                                               | 形<br>新增单位3<br>通过<br>派]                                                                                          | 式評审汇。<br>新増単位4<br>通过<br>、<br>次<br>、<br>次                                                               | 急表<br>新增单位1<br>通过                                                                                                   | 称及评审意见<br>新增单位2<br>通过<br>11346 <sup>800</sup>                                                                                                    | 开<br>新增单位5<br>通过                       | <ul> <li>(統日期): 2020</li> <li>新增单位(</li> <li>通过</li> </ul>                | -07-29<br>新增单位7<br>通过                                                                     |                                                                                                    |
|                                                                                               | 标段编号:<br>标段名称:<br>序号<br>1                                                               | CSXM20200729001<br>729G-工程采购算分需求测试<br>评审因素<br>形式评审<br>汇总                                                      | C<br>新增单位13<br>通过                                                    | 形<br>新增单位3<br>通过<br>孤]                                                                                          | 式評审江&<br>新増単位4<br>通过<br>べえ<br>、のに                                                                      | <ul> <li></li></ul>                                                                                                 | <b>称及评审意见</b><br>新増单位2<br>通过<br>11130 <sup>6004</sup>                                                                                                    | <b>开</b><br>新增单位5<br>通过                | <ul> <li>标日期: 2020</li> <li>新增单位(</li> <li>通过</li> </ul>                  | -07-29<br>i 新增单位/7<br>通过                                                                  |                                                                                                    |
| <ul> <li>         -</li></ul>                                                                 | 标段编号:<br>标段名称。<br>月号<br>1                                                               | CSXM20200729001<br>7296-工程采购算分需求测试<br>评审因素<br>形式评审<br>汇总<br>+BCAZTXA0707.GTB7                                 | <b>6</b><br>新增单位13<br>通过                                             | 形<br>新增单位3<br>通过<br><b>派</b> 】                                                                                  | 式评审汇》<br>新増単位4<br>通过<br>入名<br>- のげ <sup>2</sup>                                                        | <ul> <li>         法表<br/>振竹供应商名<br/>新增单位1<br/>通过      </li> <li>         通过              みのののの「         </li> </ul> | 第及评审意见<br>新增单位2<br>通过<br>通过<br>113365 <sup>001</sup>                                                                                                    | 开<br>新增单位5<br>通过                       | 每日期: 2020<br>新增单位在<br>通过                                                  | -07-29<br>- 新增单位7<br>- 通过<br>                                                             | ₽ ×                                                                                                    |
| <ul> <li>         ·</li></ul>                                                                 | 标段编号:<br>标段名称:<br>月·号<br>1<br>(LENOVO\DESKTOP\+                                         | CS3M20200729001<br>7296-工程采购算分需求测试<br>评审因素<br>形式评审<br>二总<br>HBCAZTXA0707.GTB7                                 | 新增单位13           通过                                                  | 形<br>新增单位3<br>通过<br>派                                                                                           | 式评审汇。<br>新增单位4<br>通过<br><b>入</b><br>、<br>の<br>(1)<br>(1)<br>(1)<br>(1)<br>(1)<br>(1)<br>(1)<br>(1)     |                                                                                                    | <b>称及评审意见</b> 新增单位2<br>通过<br>通过<br>1111300500                                                                                                    | 开<br>新增单位5<br>通过<br>通过<br>]<br>])远乐啊文件 | <ul> <li>杨日期: 2020</li> <li>新增单位</li> <li>通过</li> <li>通过</li> </ul>       | -07-29<br>- 新滑单位7<br>- 通过<br>- 通过<br>- 正<br>- 三<br>- 三<br>- 三<br>- 三<br>- 三<br>- 三<br>- 二 | ら<br>(保存<br>(保存                                                                                                    |
| <ul> <li>         ·</li></ul>                                                                 | 板段编号:<br>标段名称:<br>月<br>日<br>(LENOVO(DESKTOP)/<br>(LENOVO(DESKTOP)/<br>(LENOVO(DESKTOP)/ | CSXM20200729001<br>7296-工程采购复分需求测试<br>形式评审<br>汇总<br>+BCAZTXA0707.GTB7                                         | 5<br>新增单位13<br>通过<br>通过                                              | 形<br>新増单位3<br>通过<br>派                                                                                           | 式评审汇。<br>                                                                                              | 法表<br>振行供应商名<br>新增单位1<br>通过<br>通过                                                                                   | 第及评审意见<br>新增单位2<br>通过<br>103<br>103<br>103<br>103<br>103<br>103<br>103<br>103<br>103<br>103                                                                                                    | 7<br>新增单位5<br>通过<br>通过                 | <ul> <li>标日期,2020</li> <li>新增单位</li> <li>通过</li> <li>通过</li> </ul>        | -07-29<br>通过<br>通过<br>                                                                    | с х<br>е х<br>е с                                                                                                    |
| <ul> <li>         · 投防文件编制工具 CAUSERS         1 编制投标文件         </li> </ul>                     | 标段编号:<br>标段名称:<br>月<br>日<br>1<br>(LENOVO\DESKTOP\)<br>2) 恣章                             | CSXM20200729001<br>7296-工程采购算分需求测试<br>序审因素<br>形式评审<br>汇总<br>HBCAZTXA0707.GTB7                                 | 新增单位13           通过           通过                                     | 形<br>家<br>増<br>単位3<br>通过<br>派<br>子<br>派                                                                         | 式评审?こ。<br>新増単位4<br>通过<br>べ気<br>。<br>。<br>、<br>、<br>、<br>、<br>、<br>、<br>、<br>、<br>、<br>、<br>、<br>、<br>、 |                                                                                                    | <b>称及评审意见</b><br>新増单位2<br>通过<br>1113( <sup>6804</sup>                                                                                                    | ∄增单位5<br>通过 通过 通过                      | <ul> <li>• 标日期: 2020</li> <li>新增单位</li> <li>· 通过</li> <li>· 通过</li> </ul> | -07-29<br>- 新清单位7<br>通过<br>- 通过<br>-<br>-<br>-<br>-<br>-<br>-<br>-<br>-<br>-<br>-         | ۵ ×                                                                                                    |
| <ul> <li>         金 - 投标文件编制工具 CAUSERS         <ul> <li></li></ul></li></ul>                  | 标段编号:<br>标段名称:<br>月<br>日<br>(LENOVO/DESKTOPI/<br>(LENOVO/DESKTOPI/<br>(2) 您章            | CSXM20200729001<br>729G-工程采购算分需求测试<br>形式评审<br>汇总<br>HBCAZTXA0707.GTB7                                         |                                                                      | 形<br>新增单位3<br>通过<br>派                                                                                           | 式评审社(4)<br>                                                                                            | 急表<br>新増単位1<br>通过<br>通过                                                                                             | 第及评审意见<br>新增单位2<br>通过<br>通过<br>11130 <sup>000</sup>                                                                                                    | 7<br>新增单位5<br>通过<br>通过<br>浏选采购文件       | 禄日期:2020<br>新增单位€<br>通过<br>通过                                             | -07-29<br>- 新增单位7<br>通过<br>- 通过<br>                                                       | ► ★ ★ <p< th=""></p<> |
| <ul> <li>         · 投防文件编制工具 CAUSERS         1 编制投标文件         ·         ·         ·</li></ul> | 标段编号:<br>标段名称。                                                                          | CSXM20200729001<br>7296-工程采购算分需求测试<br>序中因素<br>形式评中<br>汇总<br>HBCAZTXA0707.GTB7<br>4<br>+ 文件名: HB<br>+ 保存位置: CA | 第一部中位13<br>新規単位13<br>通过 通过 乙基本の1000000000000000000000000000000000000 | 形<br>新増単位3<br>通过<br>派<br>〕<br>派<br>〕<br>新<br>ば<br>に<br>に<br>に<br>に<br>に<br>に<br>に<br>に<br>に<br>に<br>に<br>に<br>に | 1.37年<br>東京<br>東京<br>東京<br>東京<br>東京<br>東京<br>東京<br>東京<br>東京<br>東京                                      | 会表<br>振増単位1<br>通过<br>ののののののののののののののののののののののののののののののののののの                                                            | 歌及评审意见     新增单位2     通过     通过     11,113,668     11,113,668     11,113,668     11,113,668     11,113,668     11,113,668     11,113,668     11,113,668     11,113,668     11,113,668     11,113,668     11,113,668     11,113,668     11,113,668     11,113,668     11,113,668     11,113,668     11,113,668     11,113,668     11,113,668     11,113,668     11,113,668     11,113,668     11,113,668     11,113,668     11,113,668     11,113,668     11,113,668     11,113,668     11,113,668     11,113,668     11,113,668     11,113,668     11,113,668     11,113,668     11,113,668     11,113,668     11,113,668     11,113,668     11,113,668     11,113,668     11,113,668     11,113,668     11,113,668     11,113,668     11,113,668     11,113,668     11,113,668     11,113,668     11,113,668     11,113,668     11,113,668     11,113,668     11,113,668     11,113,668     11,113,668     11,113,668     11,113,668     11,113,668     11,113,668     11,113,668     11,113,668     11,113,668     11,113,668     11,113,668     11,113,668     11,113,668     11,113,668     11,113,668     11,113,668     11,113,668     11,113,668     11,113,668     11,113,668     11,113,668     11,113,668     11,113,668     11,113,668     11,113,668     11,113,668     11,113,668     11,113,668     11,113,668     11,113,668     11,113,668     11,113,668     11,113,668     11,113,668     11,113,668     11,113,668     11,113,668     11,113,668     11,113,668     11,113,668     11,113,668     11,113,668     11,113,668     11,113,668     11,113,668     11,113,668     11,113,668     11,113,668     11,113,668     11,113,668     11,113,668     11,113,668     11,113,668     11,113,668     11,113,668     11,113,668     11,113,668     11,113,668     11,113,668     11,113,668     11,113,668     11,113,668     11,113,668     11,113,668     11,113,668     11,113,668     11,113,668     11,113,668     11,113,668     11,113,668     11,113,668     11,113,668     11,113,668     11,113,668     11,113,668     11,113,113,668     11,113,113,113,113,113,113,113,113,1          | 7<br>家増単位5<br>通过<br>通过<br>測范采购文件       | 参日期: 2020<br>新増单位を<br>通过<br>通过<br>写出採购文件                                  | -07-29<br>- 新增单位7<br>- 通过<br>- こ<br>- こ<br>- こ<br>- こ<br>- こ<br>- こ<br>- こ<br>- こ         | ₽ × \$\$                                                                                                    |
| ② - 股标文件编制工具 CAUSERS           1 编制投标文件                                                       | 标段编号:<br>标段名称:<br>1<br>1<br>(LENOVO/DESKTOPI)<br>(LENOVO/DESKTOPI)                      | CSXM20200729001<br>729G-工程采购算分景求测试<br>形式评中<br>工总<br>HBCAZTXA0707.GTB7<br>+ 文件名: HB<br>* 保存位置: C.V             |                                                                      | 形<br>新<br>増<br>単<br>位<br>3<br>通<br>过<br>派<br>う<br>*<br>*<br>*                                                   | 式评审社(4)<br>新増単位4<br>通过<br>、の151<br>                                                                    | 4 表     接分供应商名     新增单位1     通过     通过     通过     のののののの     のののののの     のののののの     のののののの                           | 第及评审意见<br>新增单位2<br>通过<br>通过<br>11130000                                                                                                    | 开<br>新增单位5<br>通过<br>通过                 | 禄日期:2020<br>源準中位在<br>通过<br>通过                                             | -07-29<br>- 新增单位7<br>- 通过<br>- 通过<br>                                                     | S × € €               |
| <ul> <li>※ 投版文件编制工具 CAUSERS</li> <li>1 编制投版文件</li> </ul>                                      | 板段編号:<br>板段名称:<br>序号<br>1<br>                                                           | CSXM20200729001<br>729G-工程采购算分需求测试<br>形式评审<br>汇总<br>HBCAZTXA0707.GTB7<br>+ 文件名: HB<br>* 保存位置: C.(             | また時になっては、                                                            | 形<br>新増单位3<br>通过<br>派<br>入<br>新<br>社                                                                            | 大平 审 ?                                                                                                 |                                                                                                    | 旅及评审意见     新增单位2     通过     通过     1     1     1     1     1     1     1     1     1     1     1     1     1     1     1     1     1     1     1     1     1     1     1     1     1     1     1     1     1     1     1     1     1     1     1     1     1     1     1     1     1     1     1     1     1     1     1     1     1     1     1     1     1     1     1     1     1     1     1     1     1     1     1     1     1     1     1     1     1     1     1     1     1     1     1     1     1     1     1     1     1     1     1     1     1     1     1     1     1     1     1     1     1     1     1     1     1     1     1     1     1     1     1     1     1     1     1     1     1     1     1     1     1     1     1     1     1     1     1     1     1     1     1     1     1     1     1     1     1     1     1     1     1     1     1     1     1     1     1     1     1     1     1     1     1     1     1     1     1     1     1     1     1     1     1     1     1     1     1     1     1     1     1     1     1     1     1     1     1     1     1     1     1     1     1     1     1     1     1     1     1     1     1     1     1     1     1     1     1     1     1     1     1     1     1     1     1     1     1     1     1     1     1     1     1     1     1     1     1     1     1     1     1     1     1     1     1     1     1     1     1     1     1     1     1     1     1     1     1     1     1     1     1     1     1     1     1     1     1     1     1     1     1     1     1     1     1     1     1     1     1     1     1     1     1     1     1     1     1     1     1     1     1     1     1     1     1     1     1     1     1     1     1     1     1     1     1     1     1     1     1     1     1     1     1     1     1     1     1     1     1     1     1     1     1     1     1     1     1     1     1     1     1     1     1     1     1     1     1     1     1     1     1     1     1     1     1     1     1     1     1     1     1     1     1     1     1     1     1     1     1     1     1     1 | 新増単位5<br>通过<br>通过<br>調流采购文件            | <ul> <li>标日期,2020</li> <li>新增单位在</li> <li>通过</li> <li>通过</li> </ul>       | -07-29<br>- 新增单位7<br>- 通过<br>- 正<br>- 正<br>- 正<br>- 正<br>- 正<br>- 正<br>- 正<br>- 正         | 5 ×                                                                                                    |

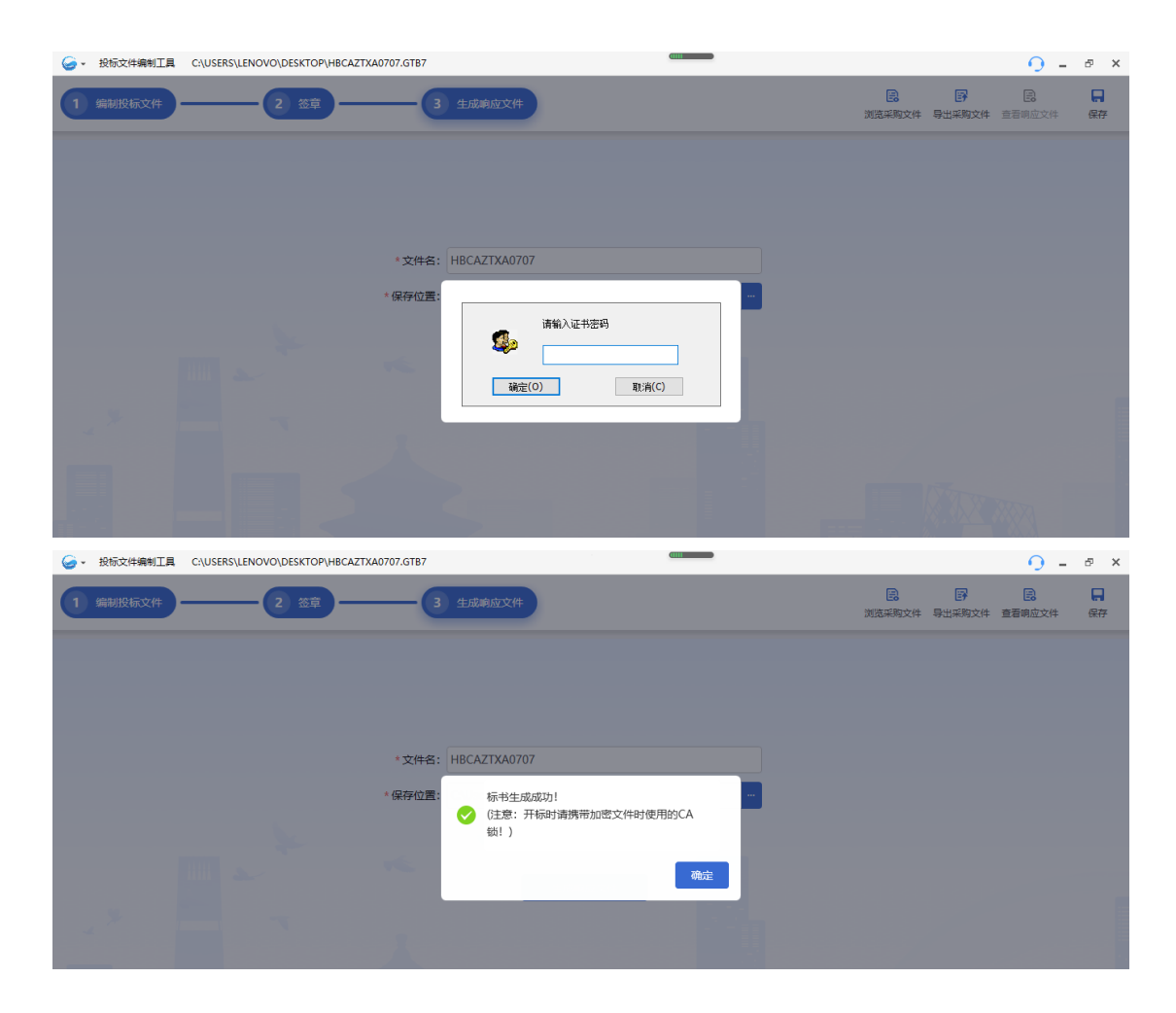

## 五、常见问题

## 1. 标书编制工具中签章无法读取到电子签章

答: 在使用河北 CA 证书进行签章时,除"证书应用环境安装程序"和"PDF 电子印章客户端"外,需安装"河北 CA 数字证书助手 6.8.9+通用版(石家庄 公共资源河北 CA 插件)",安装后方可使用。如安装后仍无法读取签章,请致 电 4007073355。

2. 标书编制工具签章过程中签章工具卡死,不能正常签章

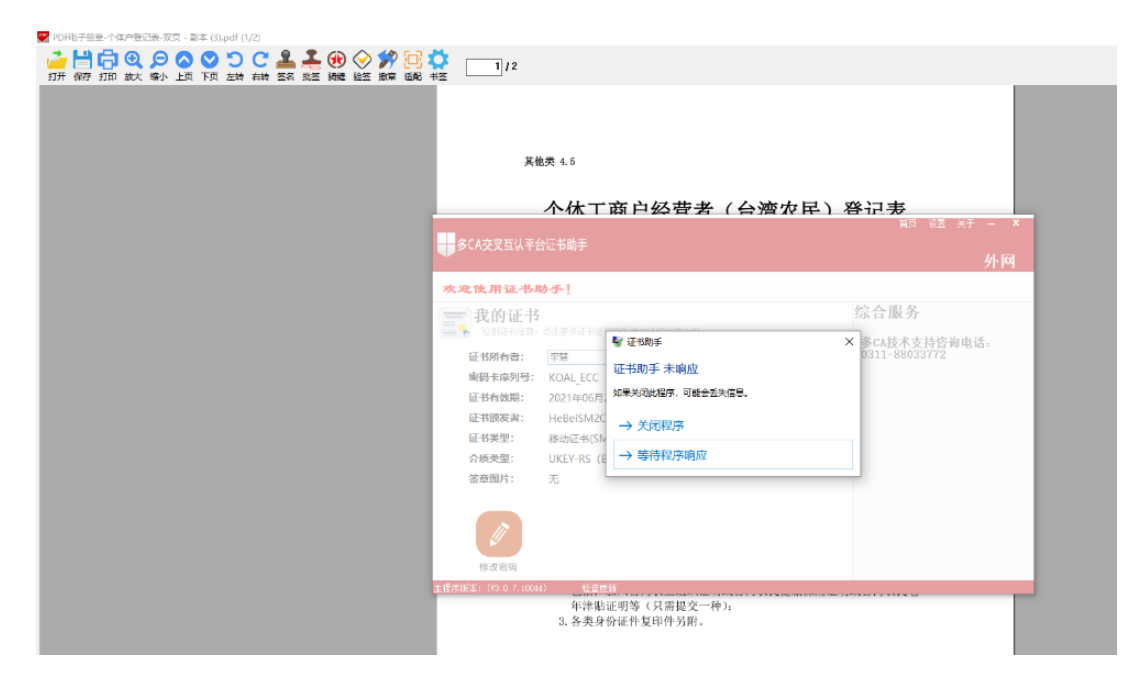

答: 在签章过程中,多次插拔 key,可能会导致签章工具卡死的问题,需要关闭标书编制工具,重新打开编制工具后进行签章,如还不能解决,请致电4007073355。

3. 登录提示: 暂不支持该锁,请联系技术支持。如下图:

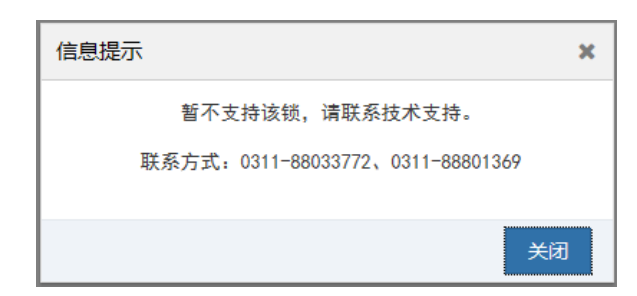

答: 1、请检查是否按顺序正确安装了"证书应用环境安装程序""PDF 电子 印章客户端"和"河北 CA 数字证书助手 6.8.9+通用版(石家庄公共资源河北 CA 插件)"

2、如驱动安装正常,请检查浏览器,需使用 IE11 浏览器。

4. 使用 CA 证书登录, 提示: 未获取到该 CA 证书对应的企业用户信息。如下图:

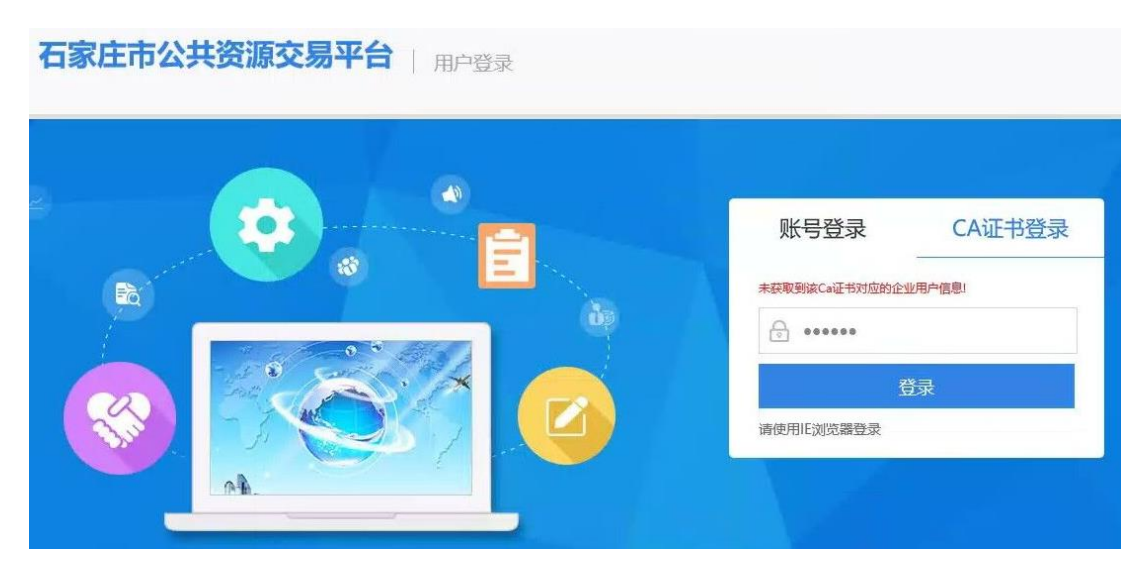

答:未在石家庄公共资源平台完成 CA 绑定,请参考本文档第二章河北 CA 绑定 流程,完成该 CA 绑定后再使用 CA 登录。

5. 使用账号登录进行 CA 绑定提示:发锁用户,请用锁登录。但使用此 CA 登录提示:未获取到该 CA 证书对应的企业用户信息。

答: 该单位绑定过其他 CA 锁,但目前使用的 CA 锁未完成绑定。请找到之前可以登录的 CA 锁,进行 CA 登录。然后再绑定新 CA 锁。如之前绑定的 CA 锁已过期或其他情况不再使用,无法使用 CA 锁登录,请联系石家庄公共资源进行原有 CA 锁解绑,联系电话 0311-88033772。解绑成功后,再重新使用账号登录完成新 CA 锁绑定。

6. 标书制作工具中盖章提示:印章图片获取失败,请检查印章介质是否连接!

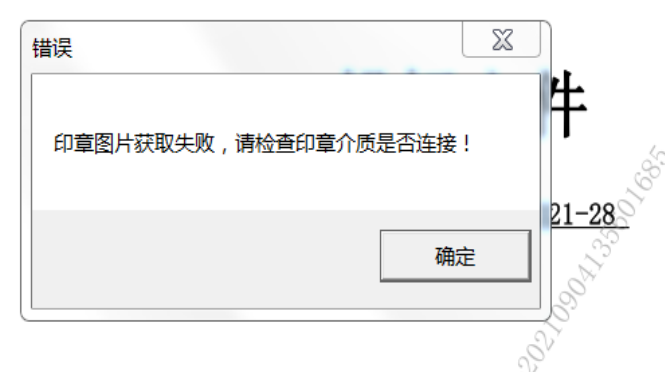

答:默认选择的是第一个证书信息,选择下面数字开头的签章即可完成盖章。 如下图:

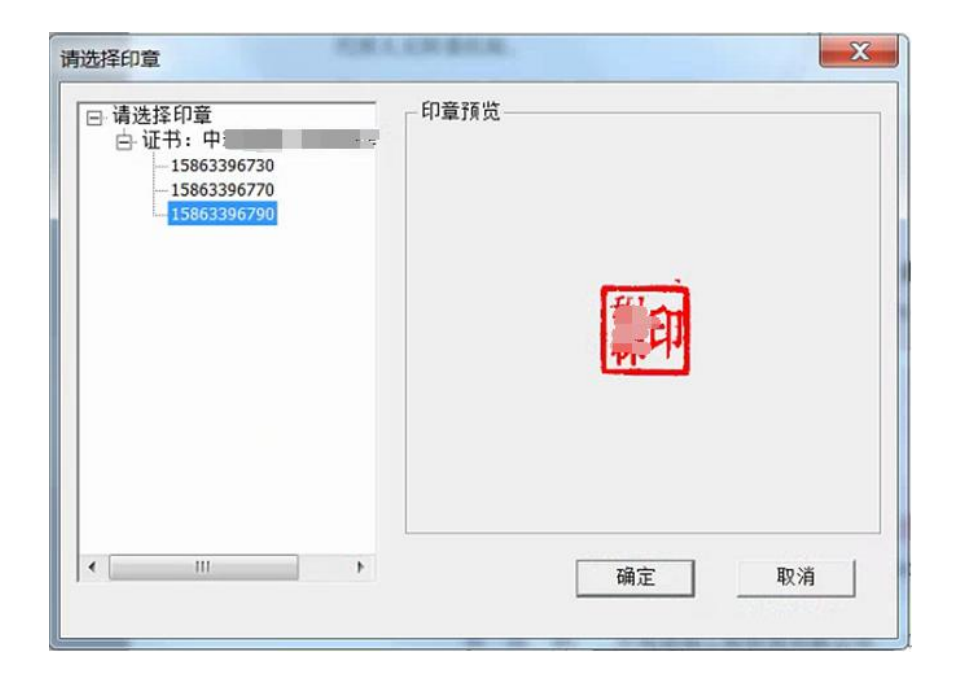